## SIMICART USER GUIDE SERIES How to Configure SimiCart Extensions

**CONFIGURE QR & BARCODE SCANNER** 

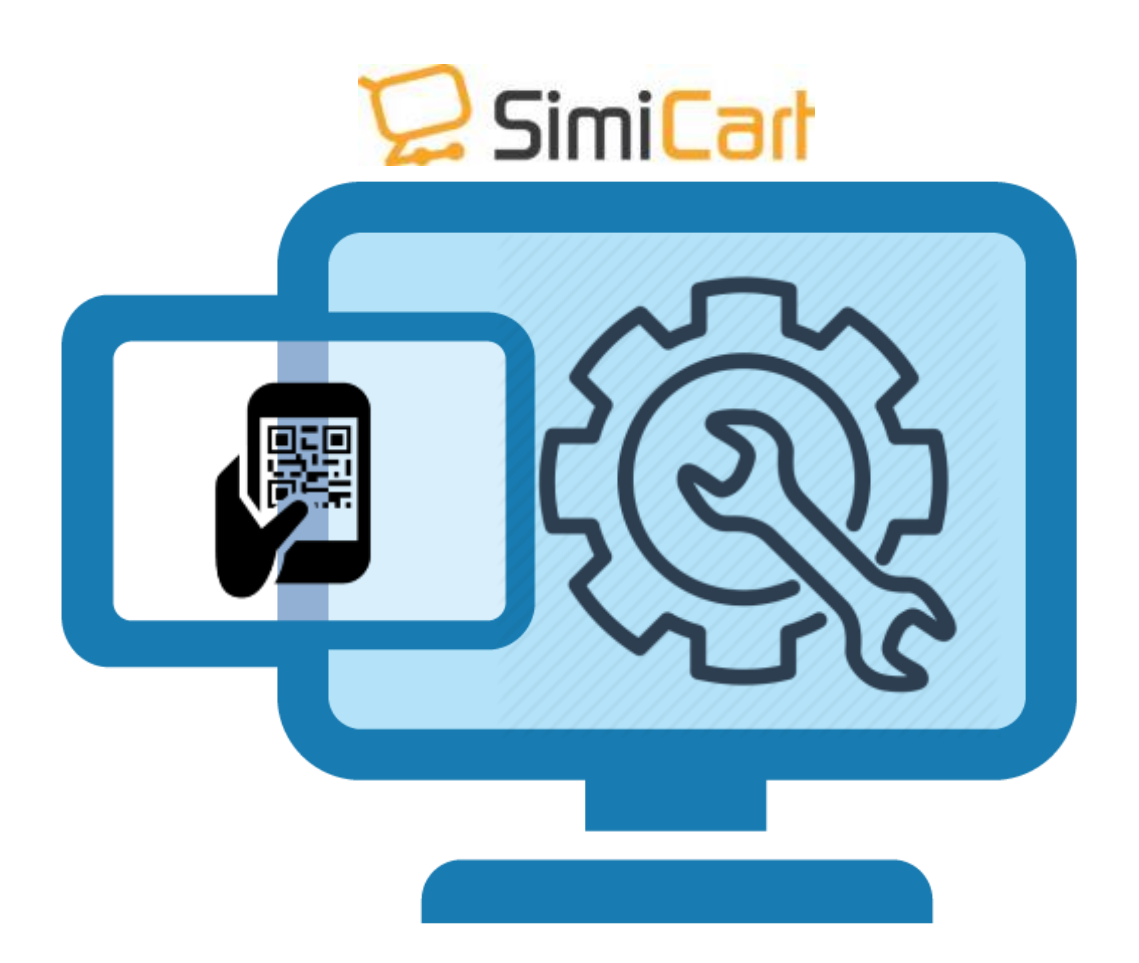

SimiCart – Configure QR & Barcode Scanner

Email: support@simicart.com
Skype: simicart\_support

Copyright (c) 2016 www.simicart.com

## HOW TO CONFIGURE AND MAKE IT WORK

 Login to your SimiCart Dashboard. Locate to App Builder/ Features tab / Manage Features. Tick on QR code scanner and click Save to enable it. (To disable it simply follow the same step by unclicking it)

| mi Advanced -                                                                               |                                                                        |                                                      |             |                 |        |  |  |  |  |  |  |  |
|---------------------------------------------------------------------------------------------|------------------------------------------------------------------------|------------------------------------------------------|-------------|-----------------|--------|--|--|--|--|--|--|--|
|                                                                                             | Warning                                                                |                                                      |             |                 |        |  |  |  |  |  |  |  |
| App Builder 🗸 🗸                                                                             | You have just changed                                                  | your app config, apply the changes and updates her   |             |                 |        |  |  |  |  |  |  |  |
| 🖌 Theme design                                                                              | Manage Features                                                        |                                                      |             |                 |        |  |  |  |  |  |  |  |
| 1) Features                                                                                 | Page 1   of 2 page(b)   View 10 to per page   Total 14 record(b) found |                                                      |             |                 |        |  |  |  |  |  |  |  |
| 1 Languages                                                                                 |                                                                        |                                                      |             |                 |        |  |  |  |  |  |  |  |
| Integration                                                                                 | Select Al   UrSelect Al                                                | Select Visible   UnSelect Visible   0 items selected | A           | Actions 🗧 🗸 Sub |        |  |  |  |  |  |  |  |
| @ Resources                                                                                 |                                                                        | Name                                                 | Description | 0 Status        | Action |  |  |  |  |  |  |  |
| App Preview                                                                                 | Any 0                                                                  |                                                      |             |                 | 0      |  |  |  |  |  |  |  |
| <i going="" live<="" td=""><td></td><td>Tanin .</td><td></td><td>Facility</td><td></td></i> |                                                                        | Tanin .                                              |             | Facility        |        |  |  |  |  |  |  |  |
|                                                                                             |                                                                        | Search Unice                                         | Asc         | Frahier         | 8      |  |  |  |  |  |  |  |
|                                                                                             |                                                                        | PayPal Mobile                                        |             | Enabled         | a a    |  |  |  |  |  |  |  |
|                                                                                             |                                                                        | Store Locator                                        |             | Enabled         | 2      |  |  |  |  |  |  |  |
|                                                                                             | 0                                                                      | Address Auto Fill                                    |             | Enabled         | C.     |  |  |  |  |  |  |  |
|                                                                                             |                                                                        | Reward Point.                                        |             | Enabled         | 2      |  |  |  |  |  |  |  |
|                                                                                             | 0                                                                      | Instant Contact                                      |             | Enabled         | C.     |  |  |  |  |  |  |  |
|                                                                                             |                                                                        | QR Barcode                                           |             | Enabled         | 6      |  |  |  |  |  |  |  |
|                                                                                             |                                                                        | PayPal Express                                       |             | Enabled         | C2     |  |  |  |  |  |  |  |
|                                                                                             |                                                                        | WishList                                             |             | Enabled         | œ      |  |  |  |  |  |  |  |

- 2. You need to save the setting and everything will be updated in the Applications
- 3. Term and condition is also part of the Checkout management. Locate to Simiconnector/ Connector Settings/ General Settings/ Term and Condition
  - Show Terms and Conditions: Choose to Yes or No to show Term and condition
  - Terms and Conditions Title: the title to be display for your end user. (Terms, Notes, Shipping guides.. etc)
  - Terms and Conditions Content (HTML): create a HTML version of your terms and conditions here so that it will be display in app perfectly.

| Dashboard                                                                                     | Sales                       | Catalog       | Customers                            | Promotions                                                                                                    | Newsletter | CMS                                                                            | Simiconnector                               | Request4Quote                         | Reports | System   |  |  |
|-----------------------------------------------------------------------------------------------|-----------------------------|---------------|--------------------------------------|----------------------------------------------------------------------------------------------------|------------|--------------------------------------------------------------------------------|---------------------------------------------|---------------------------------------|---------|----------|--|--|
| Latest Messa<br>One or more                                                                   | ge: Reminde<br>of the Index | r: Change Mag | ento's default p<br>to date: Catalog | o's default phone numbers and callouts before site launch<br>date: Catalog URL Rewrites, Category Products, Catalog Se |            |                                                                                | Connector Settine<br>Payment                | Notifications                         |         | You I    |  |  |
| Warning tax configuration can result in rounding errors . Please see source for more details. |                             |               |                                      |                                                                                                    |            | ails.Click her                                                                 | Themes                                      | App Transactions                      |         |          |  |  |
|                                                                                               |                             |               |                                      |                                                                                                    |            |                                                                                | Rich Content                                | General Settings                      |         |          |  |  |
| urrent Config                                                                                 | uration Sco                 | pe:           | General                              | Settings                                                                                                    |            |                                                                                | User Experience                             |                                       |         |          |  |  |
| Default Confi                                                                                 | 9                           | \$            |                                      |                                                                                                    |            |                                                                                |                                             |                                       |         |          |  |  |
| lanage Stores                                                                                 | <u>E</u>                    |               | General                              | Configuration                                                                                                    |            |                                                                                |                                             |                                       |         |          |  |  |
| nfiguration                                                                                   |                             | Currenc       | Currency Display Configuration       |                                                                                                    |            |                                                                                |                                             |                                       |         |          |  |  |
|                                                                                               |                             | Notificat     | Notification Settings                |                                                                                                    |            |                                                                                |                                             |                                       |         |          |  |  |
| GENERAL                                                                                       |                             |               | Checkou                              | ut Information M                                                                                                    | lanagement |                                                                                |                                             |                                       |         |          |  |  |
| General                                                                                       |                             |               | Terms a                              | nd Conditions                                                                                                    |            |                                                                                |                                             |                                       |         |          |  |  |
| Web                                                                                           |                             |               | Show                                 | Terms and Condi                                                                                                    | tions      | No                                                                             |                                             |                                       | ISTOR   | RE VIEWI |  |  |
| Design                                                                                        |                             |               | -                                    |                                                                                                    |            |                                                                                |                                             |                                       |         |          |  |  |
| Currency Set                                                                                  | up                          |               | Terms                                | and Conditions T                                                                                                    | itle       | Glenn                                                                          |                                             |                                       | [\$10   | (E VIEW] |  |  |
| Store Email A                                                                                 | ddresses                    |               | Terms                                | Terms and Conditions Content                                                                                           | Content    | html                                                                           |                                             |                                       | ISTOR   | RE VIEW] |  |  |
| Contacts                                                                                      | 8                           |               | (HTML                                | (HTML)                                                                                                    |            | <body></body>                                                                  |                                             |                                       |         |          |  |  |
| Reports                                                                                       |                             |               |                                      |                                                                                                    |            | <div style="&lt;/td&gt;&lt;td&gt;position:relative;"></div>                    |                                             |                                       |         |          |  |  |
| Content Management                                                                            |                             |               |                                      | <div<br>style="oper<br/>0px;width:3</div<br>                                                                           |            |                                                                                | ty:0.5;position:abso<br>00px;height:150px;t | olute;left:50px;top:-3<br>background- |         |          |  |  |
| CATALOG                                                                                       |                             |               |                                      |                                                                                                    |            | color:#40B3<br><div< td=""><td>DF*&gt;</td><td>-</td><td></td><td></td></div<> | DF*>                                        | -                                     |         |          |  |  |
| Catalog                                                                                       |                             |               |                                      | style="opaci<br>0px;width:10<br>color:#73AD                                                                            |            |                                                                                | ty:0.3;position:absc                        | lute;left:120px;top:2                 | 2       |          |  |  |
| Configurable                                                                                  | Swatches                    |               |                                      |                                                                                                    |            |                                                                                | )21">                                       | ackground-                            | 6       |          |  |  |
| Inventory                                                                                     |                             |               |                                      |                                                                                                    |            |                                                                                |                                             |                                       |         |          |  |  |

Instant Contact Configuration

SimiCart – Configure Checkout Information management

Email: support@simicart.com
Skype: simicart\_support

Google Sitemap